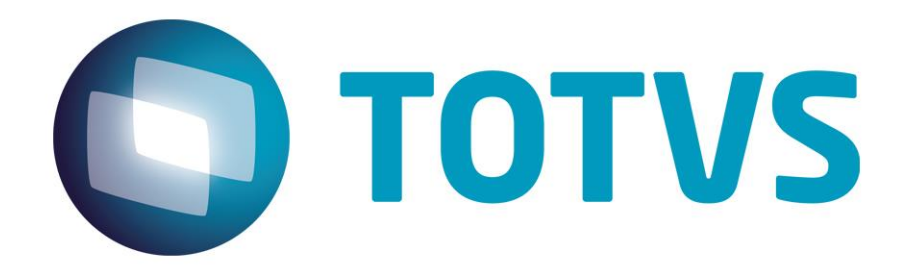

### Manual de configuração

Exemplo de instalação e configuração do banco de dados Postgree e ODBC para reconhecimento de imagens no SARA.

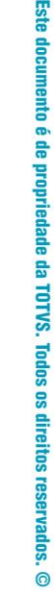

.

#### Manual de configuração – Exemplo de instalação e configuração do banco de dados Postgree e ODBC para reconhecimento de

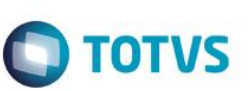

#### 1. Banco de dados Postgree

- Para efetuar a configuração para usar o reconhecimento de placas de veículos por imagens no SARA é necessário seguir as orientações abaixo:
  - o Download do gerenciador de banco de dados Postgree;
  - Baixar a versão de acordo com seu sistema operacional atrevés deste link:

| $\leftarrow \Rightarrow \mathbf{C}$ 🗋 www.enter                                                                                                    | rprisedb.com/produ                                                                                                    | ucts-services-training/pg                                                                                                 | gdownload                                                                                                    |                                                                                                    |                                                                                |            | ‱ ☆ 🗧       |
|----------------------------------------------------------------------------------------------------|----------------------------------------------------------------------------------------------------|----------------------------------------------------------------------------------------------------|----------------------------------------------------------------------------------------------------|----------------------------------------------------------------------------------------------------|--------------------------------------------------------------------------------|------------|-------------|
|                                                                                                    |                                                                                                    |                                                                                                    | Login / Reg                                                                                                    | ister   Downloads   Blog                                                                                                   | Forums   Store   Contact Us                                                    |            | <u>^</u>    |
| E                                                                                                    |                                                                                                    | 6                                                                                                    |                                                                                                    | ■ +1 781-357-3390 <del>、</del>                                                                                             | Customer Portal                                                                | Contact Us |             |
|                                                                                                    | Products Serv                                                                                                    | vices Training                                                                                                    | Solutions Success Storie                                                                                                    | es Resources                                                                                                    | Partner Programs A                                                             | bout Us    |             |
| Y                                                                                                    | ou are here: Home                                                                                                    | Products / PostgreSQL Oven                                                                                                | view / Download PostgreSQL                                                                                                    |                                                                                                    |                                                                                |            |             |
| We hope that you are finding<br>the formation you are seek<br>on EnterpriseOB com.<br>If you have any questions,<br>our team will be happy<br>to assist you.<br>Contact Us | Subscriptions<br>g res<br>social<br>social | Downloo<br>Please Note: Cookies sh<br>Installer version Version<br>Installer version Version<br>Installer version Version | And Postgres<br>and Postgres<br>an | SQL<br>cess to function correctly<br>erested in using PL/Perl, PI<br>in x86-32 image view win x8<br>m x86-32 image view x8 | JPython or PL/Tcl]<br>6.44 🙀 Mac OS X<br>JPython or PL/Tcl]<br>6.64 🙀 Mac OS X |            | Free Trials |

• Instalação do gerenciador de banco de dados Postgree;

| <b>1</b>                                         | Setup                                                         | - |      | x  |
|--------------------------------------------------|---------------------------------------------------------------|---|------|----|
| PostgreSQL<br>Packaged by:<br>EEDBBEENTERPRISEDB | Setup - PostgreSQL<br>Welcome to the PostgreSQL Setup Wizard. |   |      |    |
|                                                  | < Back Next >                                                 |   | Cano | el |
|                                                  | - r venero m                                                  |   |      |    |

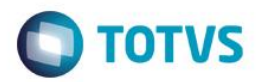

• Usar o diretório padrão;

| 1                     | Setup                                         | _ <b>D</b> X |
|-----------------------|-----------------------------------------------|--------------|
| Installation Direct   | ctory                                         | -            |
| Please specify the d  | lirectory where PostgreSQL will be installed. |              |
| Installation Director | y C:\Program Files\PostgreSQL\9.5             |              |
|                       |                                               |              |
|                       |                                               |              |
|                       |                                               |              |
|                       |                                               |              |
|                       |                                               |              |
|                       |                                               |              |
| InstallBuilder        | < Back Nevt >                                 | Cancel       |
|                       | Course Next >                                 | Current      |
|                       |                                               |              |
| 2                     | Setup                                         |              |

|     |      | Setup                                                                                                    |               | - |        |
|-----|------|----------------------------------------------------------------------------------------------------|---------------|---|--------|
| ibe | D    | Data Directory                                                                                                |               |   |        |
|     | PI   | lease select a directory under which to store your data.<br>ata Directory :\Program Files\PostgreSQL\9.5\data |               |   |        |
|     | Inst | allBuilder                                                                                                    | < Back Next > |   | Cancel |

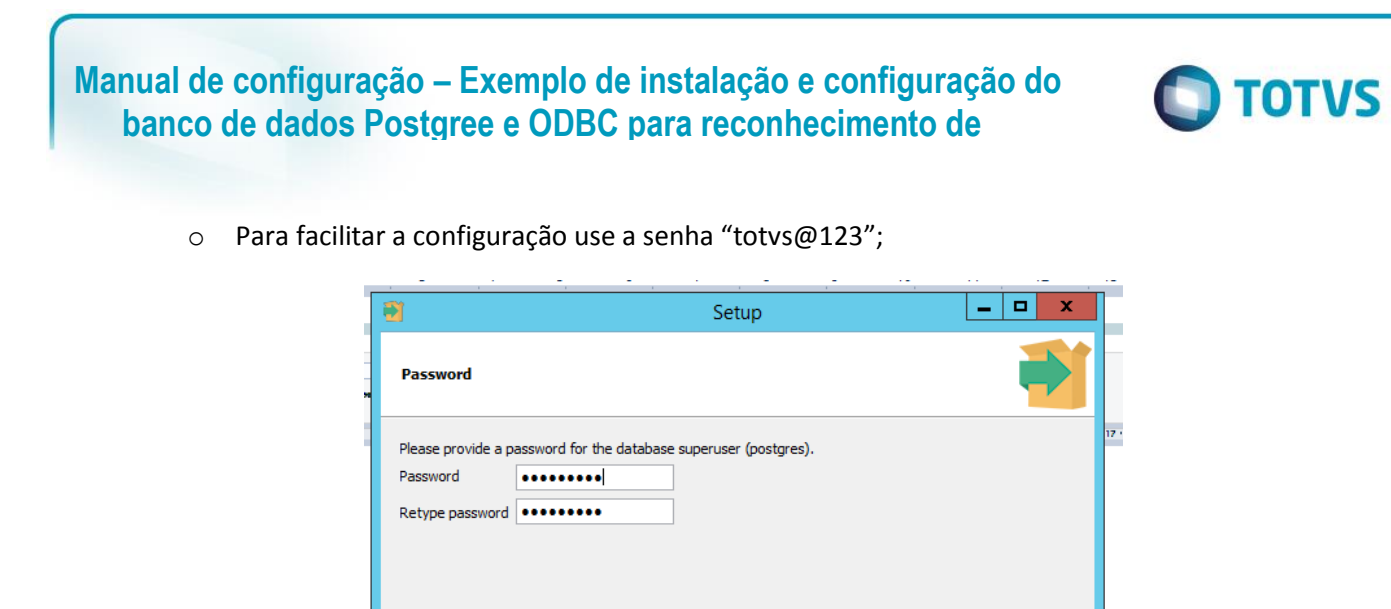

• Use a Porta de comunicação sugerida pelo instalador "5432";

InstallBuilder

|                                    | <u> </u>           | · · /           | otup  |      | 10 1   |          |
|------------------------------------|--------------------|-----------------|-------|------|--------|----------|
| Port                               |                    | ،د              | etup  |      |        | <b>P</b> |
| Please select the por<br>Port 5432 | t number the serve | er should liste | n on. |      |        |          |
|                                    |                    |                 |       |      |        |          |
|                                    |                    |                 |       |      |        |          |
| InstallBuilder                     |                    |                 | <     | Back | Next > | Cancel   |

< Back

Next >

Cancel

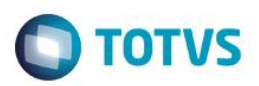

• Configure o local de acordo com a sua localização;

| <b>2</b>                  | Setup                             | _ <b>D</b> X |
|---------------------------|-----------------------------------|--------------|
| Advanced Options          |                                   |              |
| Select the locale to be u | used by the new database cluster. |              |
|                           |                                   |              |
|                           |                                   |              |
|                           |                                   |              |
|                           |                                   |              |
| InstallBuilder            |                                   | Neut         |

| <b>1</b>                         | Setup                                | _ 🗆 🗙         |
|----------------------------------|--------------------------------------|---------------|
| Ready to Install                 |                                      |               |
| Setup is now ready to begin inst | talling PostgreSQL on your computer. |               |
|                                  |                                      |               |
|                                  |                                      |               |
|                                  |                                      |               |
|                                  |                                      |               |
|                                  |                                      |               |
|                                  |                                      |               |
| InstallBuilder                   | pm                                   |               |
|                                  | < Back                               | Next > Cancel |

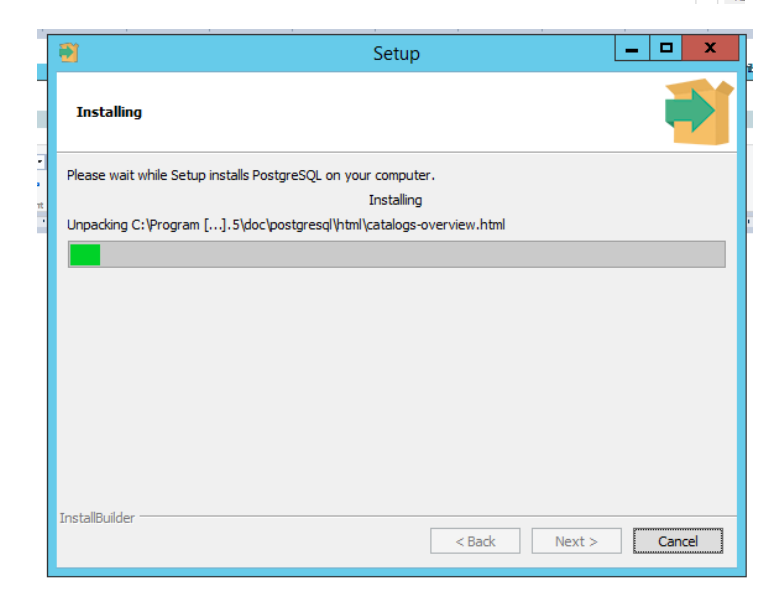

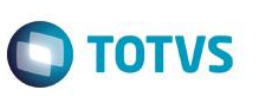

o Continue a instalação, ao finalizar marque a opção "Stack Builder" e finalize;

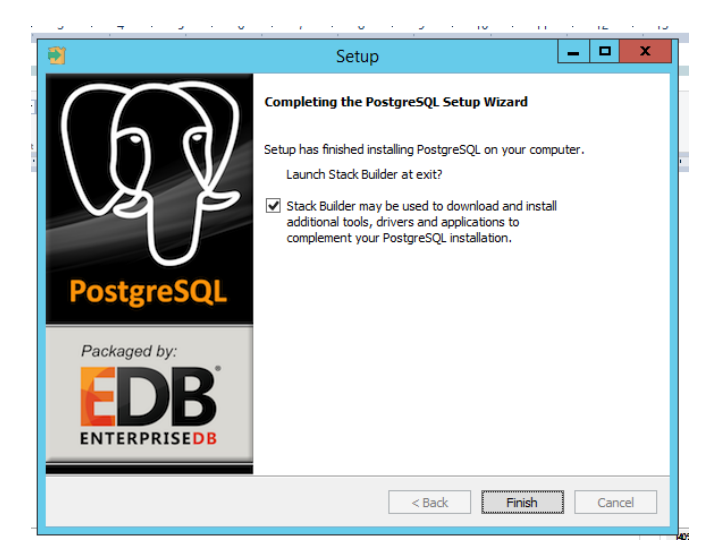

 O wizard do Stack Builder serve para instalar software adicional ao Postgree, selecione a sua versão e continue;

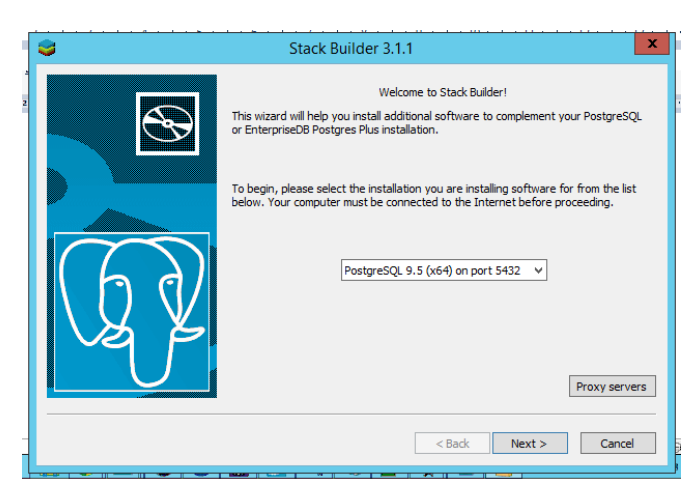

 É necessário instalar os drivers de comunicação entre o Postgree e o ODBC do Windows, marque as opções conforme a imagem abaixo e continue;

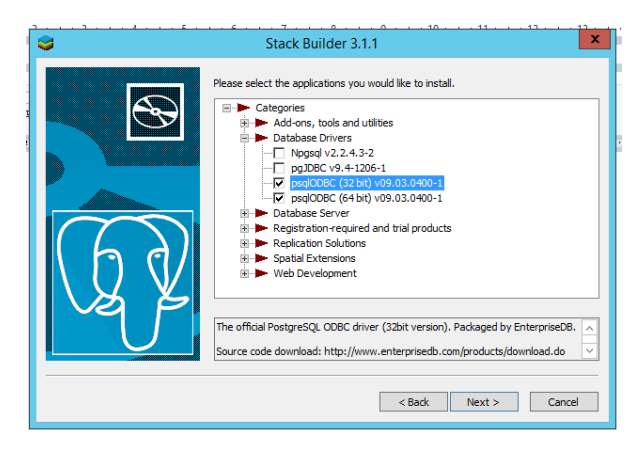

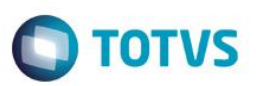

| 3  | Stack Builder 3.1.1                                                                                                    |
|----|----------------------------------------------------------------------------------------------------|
|    | Review your selections and choose a download directory if required, and then dick<br>the Next button to begin downloading the packages you have selected. |
|    | Selected packages:                                                                                                    |
| 60 | psqlODBC (32 bit) v09.03.0400-1<br>psqlODBC (64 bit) v09.03.0400-1                                                                                        |
|    | Download directory:<br>C:\Users\yuri.iuchi                                                                                                    |
|    | < Back Next > Cancel                                                                                                    |
|    |                                                                                                    |

• O Stack Builder irá baixar os arquivos de instalação, aguarde e continue;

| €                  | Stack Builder 3.1.1                                                                                                    |
|--------------------|----------------------------------------------------------------------------------------------------|
| <b>B</b>           | Review your selections and choose a download directory if required, and then click<br>the Next button to begin downloading the packages you have selected. |
| I                  | Downloading                                                                                                    |
| Downloaded 1852 of | 12339 KB (1852 KB/Sec)                                                                                                    |
|                    | Elapsed time : 0:00:03                                                                                                    |
|                    | Download directory:                                                                                                    |
|                    | < Back Next > Cancel                                                                                                    |

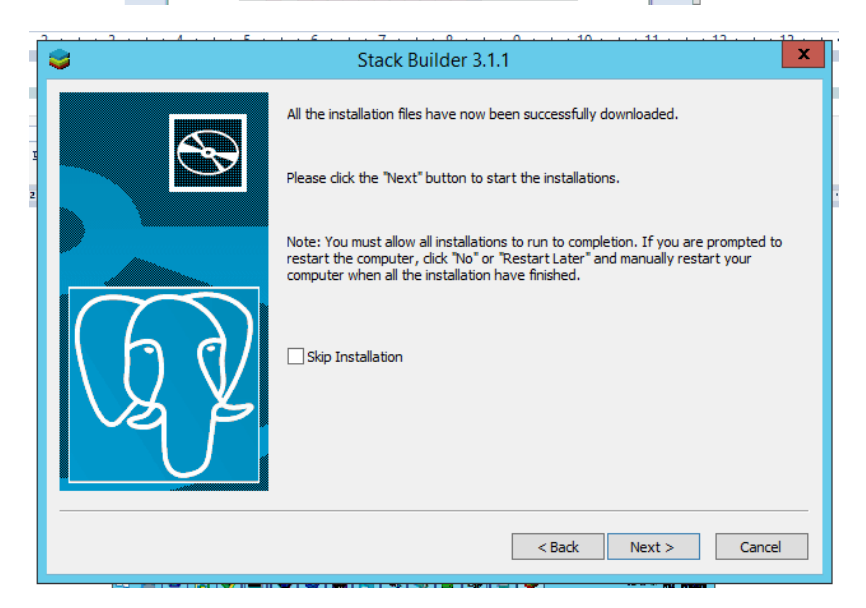

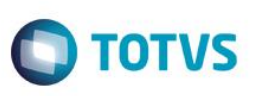

o O instalador do Postgree será iniciado automaticamente, continue;

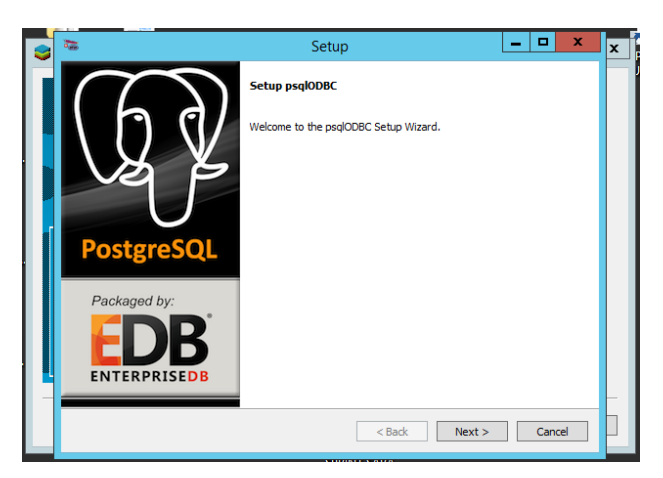

• Mantenha o diretório padrão e continue;

| 2                                         | Setup                                                                                     | _ <b>D</b> X |
|-------------------------------------------|-------------------------------------------------------------------------------------------|--------------|
| Installation Dir                          | ectory                                                                                    |              |
| Please specify the<br>Installation Direct | edrectory where psqlODBC will be installed.<br>ory [C:\Program Files\PostgreSQL\psqlODBC] |              |
| BitRock Installer                         | < Back Next                                                                               | > Cancel     |

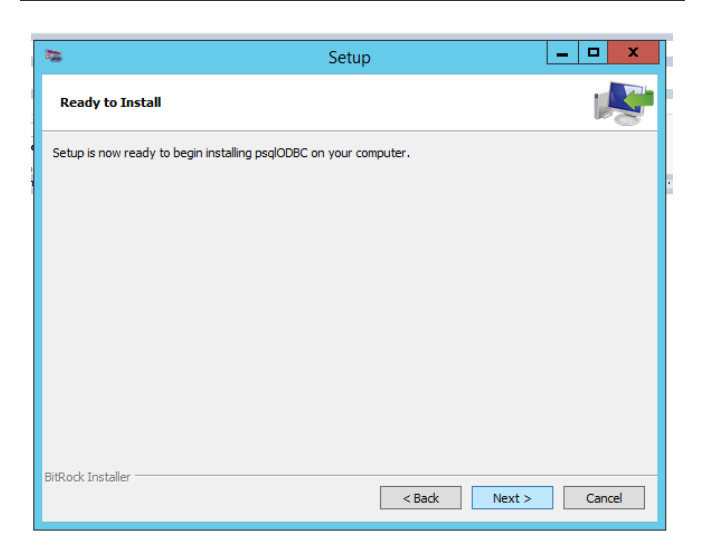

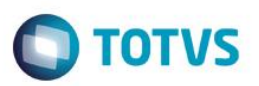

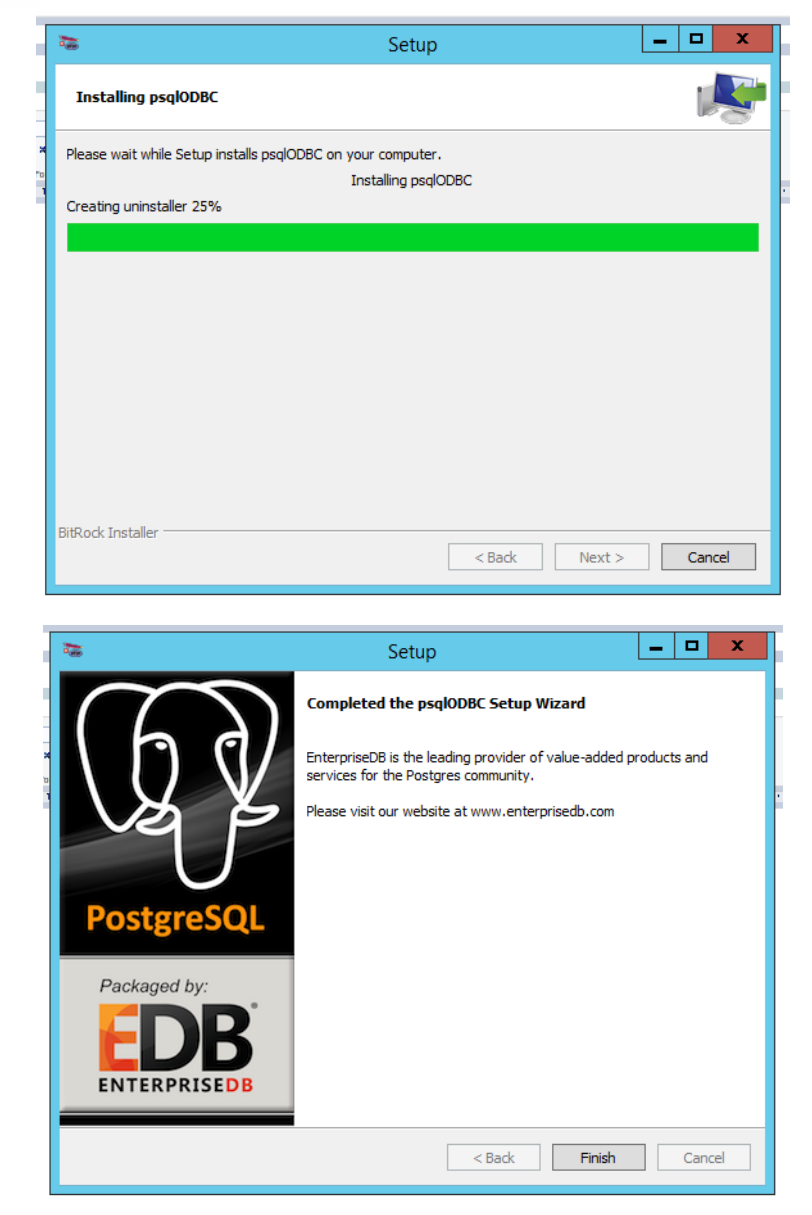

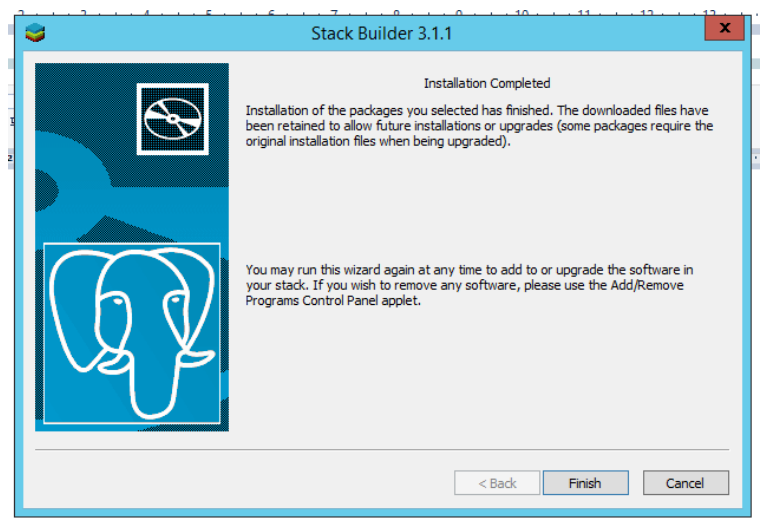

0

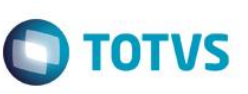

• Finalize a instalação e inicie o Stack Builder novamente, selecione a sua versão do Postgree e verifique se as versões dos drivers para sistemas 32 e 64 bits estão instaladas conforme ilustrado na figura abaixo, se não, é necessário repetir a operação de instalação do driver para a versão faltante;

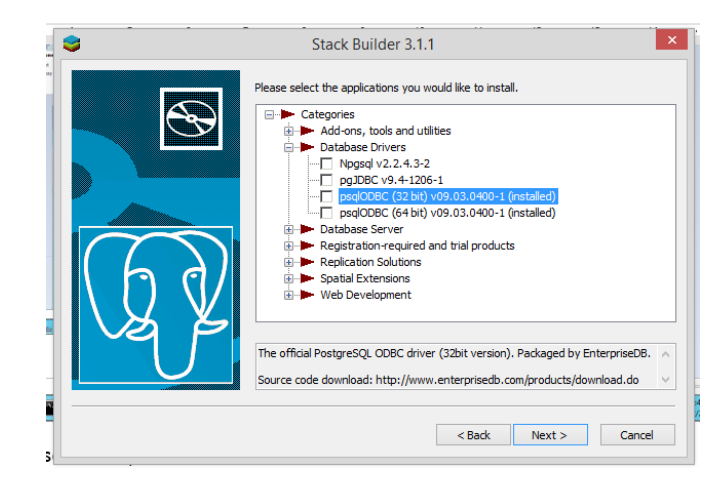

#### 2. Base de dados para testes

- Após a instalação do gerenciador de banco de dados PostGree e dos drivers deve-se subir uma base de dados com as caracteristicas necessárias para o funcionamento do OCR, o passo-a-passo será demosntrado a seguir;
  - o O aruivo com o backup da base de dados de exemplo está disponível em:

\\totvsjoi-sara03.jv01.local\REPOSITORIO-SARA\13 - UTIL

<complex-block>
 Inician o gradmin:
 Spart
 Minician i and a standard distance
 Minician i and a standard distance
 Minician i and a standard distance
 Minician i and a standard distance
 Minician i and a standard distance
 Minician i and a standard distance
 Minician i and a standard distance
 Minician i and a standard distance
 Minician i and a standard distance
 Minician i and a standard distance
 Minician i and a standard distance
 Minician i and a standard distance
 Minician i and a standard distance
 Minician i and a standard distance
 Minician i and a standard distance
 Minician i and a standard distance
 Minician i and a standard distance
 Minician i and a standard distance
 Minician i and a standard distance
 Minician i and a standard distance
 Minician i and a standard distance
 Minician i and a standard distance
 Minician i and a standard distance
 Minician i and a standard distance
 Minician i and a standard distance
 Minician i and a standard distance
 Minician i and a standard distance
 Minician i and a standard distance
 Minician i and a standard distance
 Minician i and a standard distance
 Minician i and a standard distance
 Minician i and a standard distance
 Minician i and a standard distance
 Minician i and a standard distance
 Minician i and a standard distance
 Minician i and a standard distance
 Minician i and a standard distance
 Minician i and a standard distance
 Minician i and a standard distance
 Minician i and a standard distance
 Minician i and a standard distance
 Minician i a

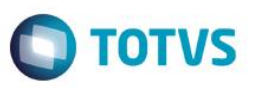

\_ 0 X

• Clicar com o botão direito em PostgreSQL 9.5 (localhost:5432)) -> Conectar:

|   | di a                                         | pgAdmin III                                   | _ <b>D</b> X |
|---|----------------------------------------------|-----------------------------------------------|--------------|
|   | File Edit Plugins View Tools Hel             | p                                             |              |
| ł | 🖋 🛃 💼 🍡 🐼                                    | ● 🖩 🛃 🌽 🙀 - 🗬 💡                               |              |
|   | Object browser X                             | Properties Statistics Dependencies Dependents | =            |
|   | E- Servers (1)                               | Property Value PeotorsSQL 0.5                 | ^            |
|   | Refresh                                      | vice                                          | =            |
|   | Connect                                      | thame localhost                               |              |
|   | Stop Service                                 | t 5432<br>Contificato Elo                     |              |
|   | Delete/Drop                                  | Key File                                      |              |
|   | Reports                                      |                                               | ×            |
|   | Properties                                   | -                                             |              |
|   |                                              |                                               |              |
|   |                                              | <                                             | >            |
|   | Retrieving details on server localhost Done. |                                               | 3 msec       |

• Informe a senha "totvs@123":

| File Edit Plugins View Lools Help            |                                                                                                    |                                              |
|----------------------------------------------|----------------------------------------------------------------------------------------------------|----------------------------------------------|
| 🎽 🛃 🖬 🖌 🐼                                    | 🕽 🗐 🖉 🌽 🙀 🕈 🌹 🕇                                                                                                    | ?                                            |
| Object browser X                             | Properties Statistics Dependencies I                                                                                                    | Dependents                                   |
| Server Groups                                | Property Value                                                                                                    |                                              |
| PostareSOL 9 5 (localhost: 5432)             | Description PostgreSO                                                                                                    | L 9.5                                        |
|                                              | Service                                                                                                    | •                                            |
|                                              | Hostname localhost                                                                                                    |                                              |
|                                              | 🗮 Host Address                                                                                                    |                                              |
|                                              | Fort 5432                                                                                                    |                                              |
|                                              | SSL Certificate File                                                                                                    |                                              |
|                                              | 🗮 SSL Key File                                                                                                    |                                              |
|                                              | I SSL Root Certificate File                                                                                                    |                                              |
|                                              | ESSL Certificate Revocation List                                                                                                    | * Connect to Server X                        |
|                                              | Key SSL Compression? yes                                                                                                    | r <sup>a</sup> Connect to server             |
|                                              | Service ID postgresql                                                                                                    | -x64 Please enter password for user postgres |
|                                              | E Maintenance database                                                                                                    | on server PostgreSQL 9.5 (localhost)         |
|                                              | Contraction (Contraction Contraction Contractico Contractico Contr |                                              |
|                                              | Store password? No                                                                                                    |                                              |
|                                              | Restore environment? No                                                                                                    |                                              |
|                                              | Connected? No                                                                                                    | Store password                               |
|                                              | Running? Yes                                                                                                    |                                              |
|                                              |                                                                                                    | Heip OK Cancel                               |
|                                              |                                                                                                    |                                              |
|                                              |                                                                                                    |                                              |
|                                              | SQL pane                                                                                                    |                                              |
|                                              |                                                                                                    |                                              |
|                                              |                                                                                                    |                                              |
|                                              |                                                                                                    |                                              |
|                                              |                                                                                                    |                                              |
|                                              |                                                                                                    |                                              |
|                                              |                                                                                                    |                                              |
|                                              |                                                                                                    |                                              |
|                                              |                                                                                                    |                                              |
|                                              |                                                                                                    |                                              |
|                                              |                                                                                                    |                                              |
|                                              |                                                                                                    |                                              |
|                                              | <                                                                                                    |                                              |
| Retrieving details on server localhost Done. |                                                                                                    | 3 msec                                       |
|                                              |                                                                                                    |                                              |

pgAdmin III

(P)

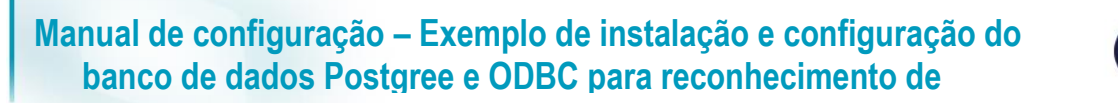

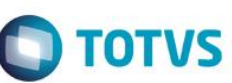

Abrir a treeview Databases -> Clicar com o botão direito no banco postgres -> Restore: 0 \_ 0 × ile Edit Plugins View Tools Help 🗲 🌂 💼 🍡 🐼 🔎 🔳 📕 🖉 📫 📍 📍 Properties Statistics De ncies De Groups rvers (1) J↓ rs (1) PostgreS↓ Databar È⊡ D Tabł Srr Value postgres 12373 postgres perty SQL 9.5 (lo OID es (1) Refresh pg\_default pg\_default UTF8 Group New Object espace ult tablespace ding ition Delete/Drop.. Portuguese\_Brazil.1252 Portuguese\_Brazil.1252 Search objects. acter type CREATE Script acter type ult schema ult table ACL ult sequence AC ult function ACL ult type ACL v connections? tected? Reports Maintenance. Backup... Restore .. Yes Yes -1 No Properties.. ection limit System database default admi Comment SQL pa Database: postgres -- DROP DATABASE postgres; CREATE DATABASE postgres WITH OWNER = postgres ERCODING = 'UTE0' TABLESFACE = pp\_default LC\_COLLATE = 'Portuguese\_Brazil.1252' LC\_CTTPE = 'Portuguese\_Brazil.1252' CONNECTION LIMIT = -1; MENT ON DATABASE postares postgres on postgres@localhost:5432 79 msec

Retrieving details on database postgres... Done

Clique no botão "...": 0

| di.                                          |                                                                                                    |                                        | pgAdmin III                                          |                                     | _ 0 ×   |
|----------------------------------------------|----------------------------------------------------------------------------------------------------|----------------------------------------|------------------------------------------------------|-------------------------------------|---------|
| File Edit Plugins View Tools Help            |                                                                                                    |                                        |                                                      |                                     |         |
| 🎽 🛃 💼 🍢 🐼 🙎                                  | 🔊 📰 🔛 🖉 🛄                                                                                                    | ?                                      |                                                      |                                     |         |
| Object browser X                             | Properties Statistics Dependencie                                                                                                    | s Dependents                           |                                                      |                                     |         |
| Server Groups                                | Prenerty Val                                                                                                    |                                        |                                                      |                                     |         |
| ⊟ ≦ Servers (1)                              | Property Val                                                                                                    | torec                                  |                                                      |                                     | ^       |
| PostgresQL 9.5 (localnost:5432)              |                                                                                                    | (73                                    |                                                      |                                     |         |
| Databases (1)                                | © Owner nos                                                                                                    | tares                                  |                                                      |                                     |         |
| Tablespaces (2)                              | ACL P                                                                                                    |                                        | Postore database "postgree"                          | X                                   |         |
| Group Roles (0)                              | Tablespace pg                                                                                                    | <b>U</b> H                             | Restore database postgres                            |                                     |         |
| 🗉 🔬 Login Roles (1)                          | Default tablespace pg                                                                                                    | Format                                 | Ourtem or ter                                        |                                     |         |
|                                              | Encoding UTF                                                                                                    | romac                                  |                                                      |                                     |         |
|                                              | Collation Por                                                                                                    | Filename                               |                                                      |                                     |         |
|                                              | Character type Por                                                                                                    |                                        |                                                      |                                     | =       |
|                                              | 🗮 Default schema                                                                                                    | Number Of Jobs                         |                                                      |                                     |         |
|                                              | Default table ACL                                                                                                    |                                        |                                                      |                                     |         |
|                                              | E Default sequence ACL                                                                                                    | Rolename                               |                                                      |                                     |         |
|                                              | E Default function ACL                                                                                                    |                                        |                                                      |                                     |         |
|                                              | Default type ACL                                                                                                    |                                        |                                                      |                                     |         |
|                                              | Second to the second second se |                                        |                                                      |                                     |         |
|                                              | Connected? Tes                                                                                                    |                                        |                                                      |                                     |         |
|                                              | Eustem database3                                                                                                    |                                        |                                                      |                                     |         |
|                                              | Comment def                                                                                                    |                                        |                                                      |                                     | ~       |
|                                              | <                                                                                                    |                                        |                                                      |                                     | >       |
|                                              |                                                                                                    |                                        |                                                      |                                     |         |
|                                              | SQL pane                                                                                                    | File Options Re                        | store Ontions #1 Restore Ontions #2 Objects Messages |                                     | ×       |
|                                              | Database: postgres                                                                                                    | The options [100                       |                                                      |                                     | ^       |
|                                              | DROP DATABASE postgres;                                                                                                    | Help                                   | Display objects Restore Can                          | ncel                                |         |
|                                              | CREATE DATABASE postgres                                                                                                    |                                        |                                                      |                                     |         |
|                                              | WITH OWNER = postgres                                                                                                    |                                        |                                                      |                                     | =       |
|                                              | ENCODING = 'UTF8'                                                                                                    |                                        |                                                      |                                     |         |
|                                              | TABLESPACE = pg_defaul                                                                                                    | t<br>Deserved doro                     |                                                      |                                     |         |
|                                              | LC_COLLATE = 'Portugue<br>LC_CTYPE = 'Portuguese                                                                                                    | <pre>se_braz11.1252 Brazil.1252'</pre> |                                                      |                                     |         |
|                                              | CONNECTION LIMIT = -1;                                                                                                    |                                        |                                                      |                                     |         |
|                                              |                                                                                                    |                                        |                                                      |                                     |         |
|                                              | COMMENT ON DATABASE postares                                                                                                    |                                        |                                                      |                                     | >       |
| Retrieving details on database postgres Done | 1 · · · · · · · · · · · · · · · · · · ·                                                                                                    |                                        |                                                      | postgres on postgres@localhost:5432 | 79 msec |

Este documento é de propriedade da TOTVS. Todos os direitos reservados.

0

Este documento é de propriedade da TOTVS. Todos os direitos reservados.

.

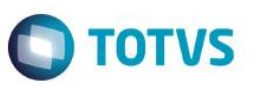

• Seleciona o arquivo "auto.backup":

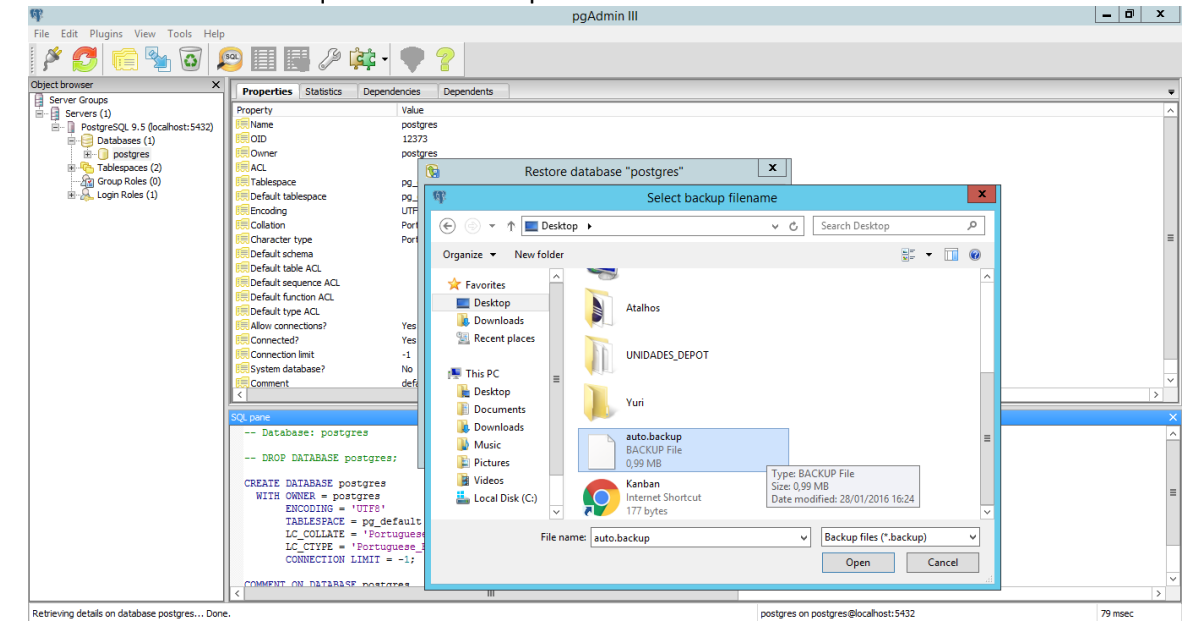

 Na janela que irá se abrir, na segunda aba, marque os 3 primeiros checkbox, conforme ilustrado na figura abaixo:

| eds.                                        |                                      | pgAdmin III                                                        |                                     |     |
|---------------------------------------------|--------------------------------------|--------------------------------------------------------------------|-------------------------------------|-----|
| File Edit Plugins View Tools Help           | p                                    |                                                                    |                                     |     |
| 🖉 🛃 🔁 🖉                                     | 🔊 🔲 🔛 🖉 🙀 🗸                          | P ?                                                                |                                     |     |
| Object browser X                            | Properties Statistics Dependencie    | s Dependents                                                       |                                     |     |
| Server Groups                               | Pursety values of the second control |                                                                    |                                     | •   |
| B- Servers (1)                              | Property Val                         | le la la la la la la la la la la la la la                          |                                     | ^   |
| PostgreSQL 9.5 (localhost:5432)             | Fe oto 123                           | 72                                                                 |                                     |     |
| Databases (1)                               |                                      | trac                                                               |                                     |     |
| Tablespaces (2)                             |                                      |                                                                    |                                     |     |
| Group Roles (0)                             | Tablespace                           | 🐚 Restore database "postgres"                                      |                                     |     |
| E Login Roles (1)                           | E Default tablespace po              | Sections                                                           |                                     |     |
|                                             | Encoding UTF                         | De la la la la la la la la la la la la la                          |                                     |     |
|                                             | Collation Por                        |                                                                    |                                     |     |
|                                             | Character type Por                   | v Postulata                                                        |                                     | =   |
|                                             | 📻 Default schema                     |                                                                    |                                     |     |
|                                             | 🗮 Default table ACL                  | Type Of Objects                                                    |                                     |     |
|                                             | 🥅 Default sequence ACL               | Only data                                                          |                                     |     |
|                                             | E Default function ACL               | Only schema                                                        |                                     |     |
|                                             | Contract type ACL                    | Darkenus                                                           |                                     |     |
|                                             | Allow connections? Yes               | Dontsave                                                           |                                     |     |
|                                             | Connected? Yes                       | Owner                                                              |                                     |     |
|                                             | Connection limit -1                  | _ Privilege                                                        |                                     |     |
|                                             | No No                                | Tablespace                                                         |                                     |     |
|                                             | Comment def                          |                                                                    |                                     | ×   |
|                                             |                                      |                                                                    |                                     |     |
|                                             | SQL pane                             |                                                                    |                                     |     |
|                                             | Database: postgres                   | Hie Options Restore Options #1 Restore Options #2 Objects Messages |                                     | ^   |
|                                             | DROP DATABASE postgres;              | Help Display objects Restore Cancel                                |                                     |     |
|                                             | CREATE DATABASE postgres             |                                                                    |                                     |     |
|                                             | WITH OWNER = postgres                |                                                                    |                                     | =   |
|                                             | ENCODING = 'UTF8'                    |                                                                    |                                     |     |
|                                             | TABLESPACE = pg_defaul               | t                                                                  |                                     |     |
|                                             | LC_COLLATE = 'Portugue               | se_Brazil.1252'                                                    |                                     |     |
|                                             | CONNECTION LIMIT = -1.               |                                                                    |                                     |     |
|                                             |                                      |                                                                    |                                     |     |
|                                             | COMMENT ON DATABASE postgres         |                                                                    |                                     | ~   |
|                                             |                                      |                                                                    |                                     | >   |
| Retrieving details on database postgres Don | P.                                   | postgree                                                           | s on postgres@localhost:5432 79 msc | er. |

0

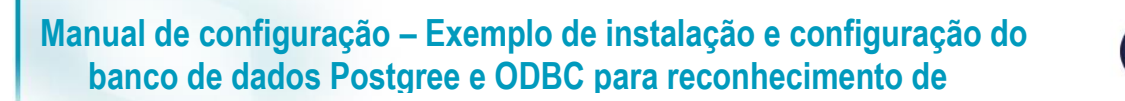

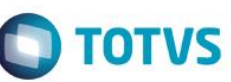

Na terceira aba, marque os 2 primeiros checkbox conforme ilustrado na figura abaixo: 0

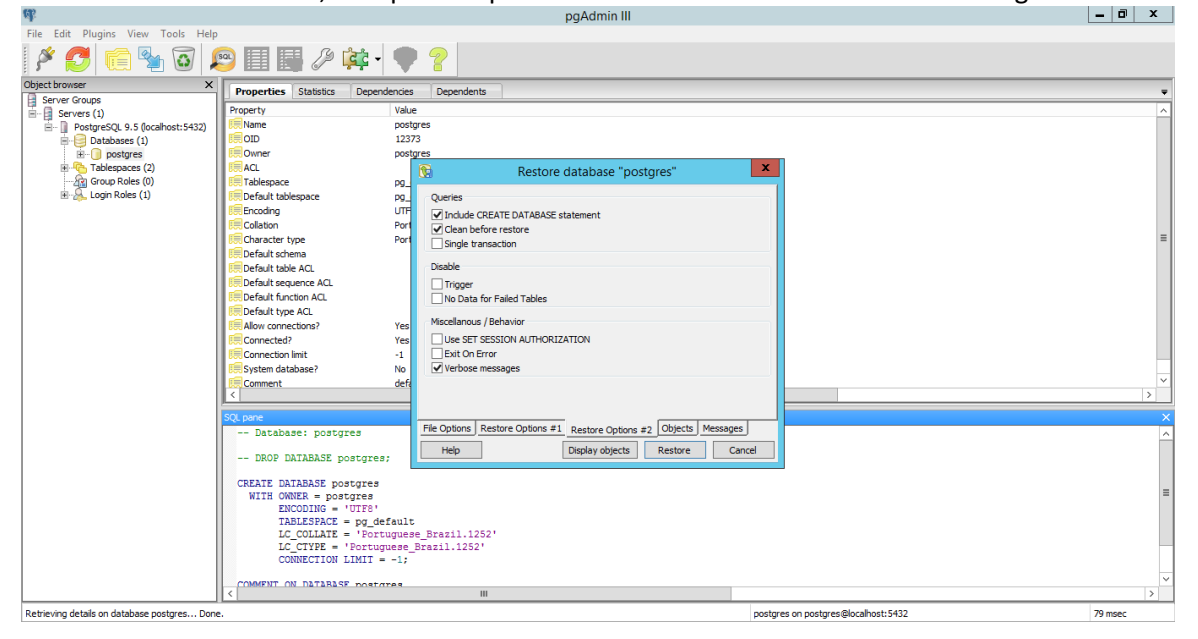

• Clique em restore:

| ek.                                         |                                   | pgAdmin III                                                         |                                   | _ 0 ×   |
|---------------------------------------------|-----------------------------------|---------------------------------------------------------------------|-----------------------------------|---------|
| File Edit Plugins View Tools Help           |                                   |                                                                     |                                   |         |
| 🎽 🛃 💼 🍢 🐼 🖇                                 | 9 🔄 🛃 🖉 🙀 📲                       | • ?                                                                 |                                   |         |
| Object browser X                            | Properties Statistics Dependencie | a Dependents                                                        |                                   | -       |
| Server Groups                               | Property Valu                     | a                                                                   |                                   |         |
| B-B Servers (1)                             | Name pos                          | c.                                                                  |                                   |         |
| PostgresQL 9.5 (localnost:5452)             | © 010 123                         | 73                                                                  |                                   |         |
| B- nostares                                 | Owner pos                         | ares                                                                |                                   |         |
| Tablespaces (2)                             | ACL                               | B Pertore database "postgres"                                       |                                   |         |
| Group Roles (0)                             | Tablespace pg_                    | (M) Nestore database posigres                                       |                                   |         |
| 🗄 🔬 Login Roles (1)                         | EDefault tablespace pg_           | Queries                                                             |                                   |         |
|                                             | Rencoding UTF                     | ✓ Include CREATE DATABASE statement                                 |                                   |         |
|                                             | Collation Port                    | Clean before restore                                                |                                   |         |
|                                             | Character type Port               | Single transaction                                                  |                                   | =       |
|                                             | Default schema                    |                                                                     |                                   |         |
|                                             | Default table ACL                 | Disable                                                             |                                   |         |
|                                             | E Default sequence ACL            | Trigger                                                             |                                   |         |
|                                             | E Default function ACL            | No Data for Failed Tables                                           |                                   |         |
|                                             | Default type ACL                  | Miscellanous / Behavior                                             |                                   |         |
|                                             | Allow connections? Yes            |                                                                     |                                   |         |
|                                             | Connecteur Tes                    | Evit On Error                                                       |                                   |         |
|                                             | Exconnection init                 | Verbose messager                                                    |                                   |         |
|                                             | Comment def                       | e rebuild includes                                                  |                                   | ~       |
|                                             | <                                 |                                                                     |                                   | >       |
|                                             |                                   |                                                                     |                                   |         |
|                                             | SQL pane                          | File Options Restore Options #1 Restore Options #2 Objects Messages | -                                 | ×       |
|                                             | Database: postgres                | Residie Options #1 Residie Options #2 Objects   Hostiges            |                                   | ^       |
|                                             | DROP DATABASE postgres;           | Help Display objects Restore Cancel                                 |                                   |         |
|                                             | CREATE DATABASE postgres          |                                                                     |                                   |         |
|                                             | WITH OWNER = postgres             |                                                                     |                                   | =       |
|                                             | ENCODING = 'UTF8'                 |                                                                     |                                   |         |
|                                             | TABLESPACE = pg_defaul:           | 5                                                                   |                                   |         |
|                                             | LC_COLLATE = 'Portugue            | se Brazil.1252'                                                     |                                   |         |
|                                             | CONNECTION LIMIT = -1:            | DL9211.1727.                                                        |                                   |         |
|                                             | CONNECTION DIMIT = -1;            |                                                                     |                                   |         |
|                                             | COMMENT ON DATABASE postgres      |                                                                     |                                   | ~       |
| L                                           | <                                 | ш                                                                   |                                   | >       |
| Retrieving details on database postgres Don | 2.                                | pos                                                                 | stgres on postgres@localhost:5432 | 79 msec |

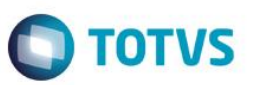

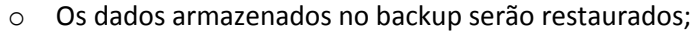

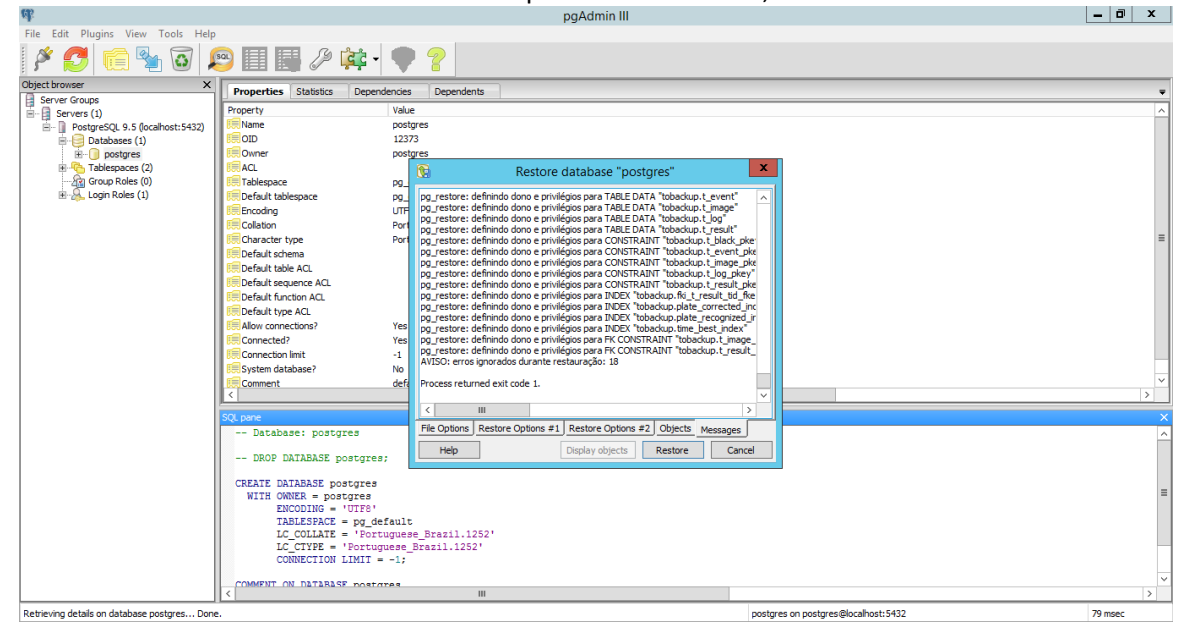

#### • Abrir a treeview Databases -> Clicar no banco de dados auto:

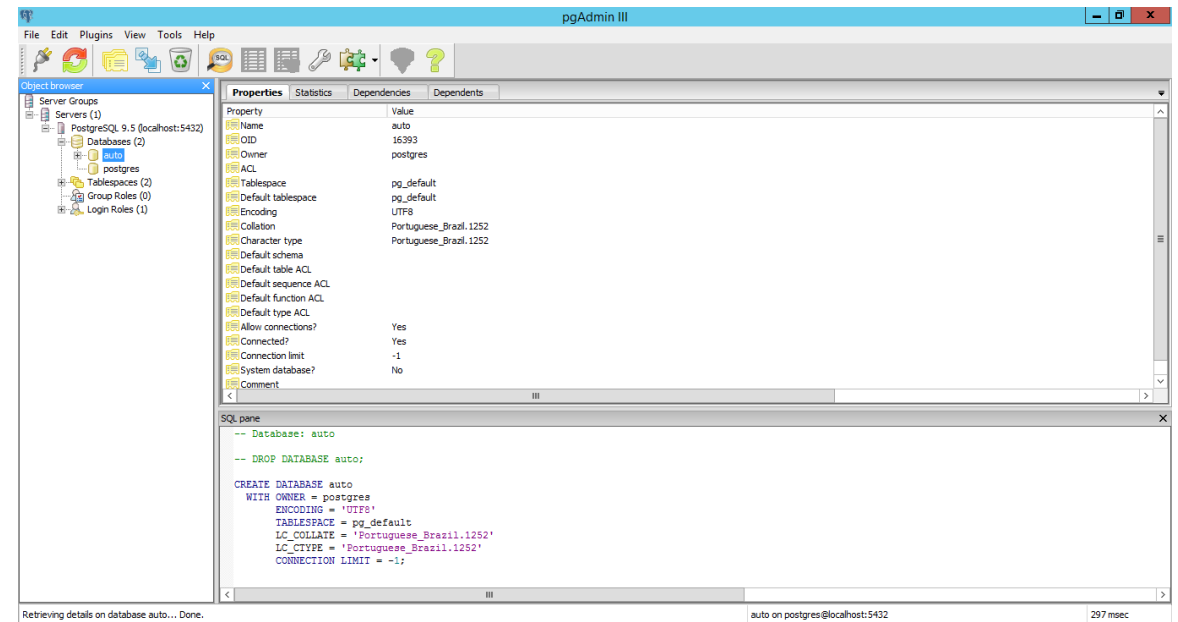

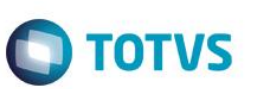

\_ 0 ×

• Na parte superior clicar em "SQL":

| File Edit Plugins View Tools Help                                                                                                    |                                                                                                    |                                                                                                    |   |                                 |          |
|----------------------------------------------------------------------------------------------------|----------------------------------------------------------------------------------------------------|----------------------------------------------------------------------------------------------------|---|---------------------------------|----------|
| 🎽 🛃 💼 🍢 🐼 🚺                                                                                                    | 59) 📰 🔛 🌽 📫 📢                                                                                                    | ♥ ?                                                                                                    |   |                                 |          |
| Cipical brows<br>Grand Barry SQL 9.5 (localhost: 5432)<br>Servers (1)<br>Databases (2)<br>Barry SQL 9.5 (localhost: 5432)<br>Databases (2)<br>Barry SQL 9.5 (localhost: 5432)<br>Control Barry SQL 9.5 (localhost: 5432)<br>Control Barry SQL 9.5 (localhost: 5432 | Isreute arbitrary SQL queries. Mode     Property     Name     Ouner     AL     Constant arbitrary SQL queries.     Mode     Ouner     AL     Constant arbitrary SQL queries.     Mode     Ouner     AL     Constant arbitrary     Constant arbitrary     Connection arbitrary     Connection arbitr | euit<br>vaue<br>vaue<br>vaue<br>vaue<br>vaue<br>vaue<br>pg_default<br>urra<br>Portupuese_Brazil.1252<br>Yes<br>Yes<br>-1<br>No<br>vaue<br>prazil.1252'<br>-2<br>-2<br>-2<br>-2<br>-2<br>-2<br>-2<br>-2<br>-2<br>-2 | И |                                 |          |
| Retrieving details on database auto Done.                                                                                                    |                                                                                                    |                                                                                                    |   | auto on postgres@localhost:5432 | 297 msec |

• Executar o seguinte comando -> ALTER database "auto" SET search\_path TO tobackup,

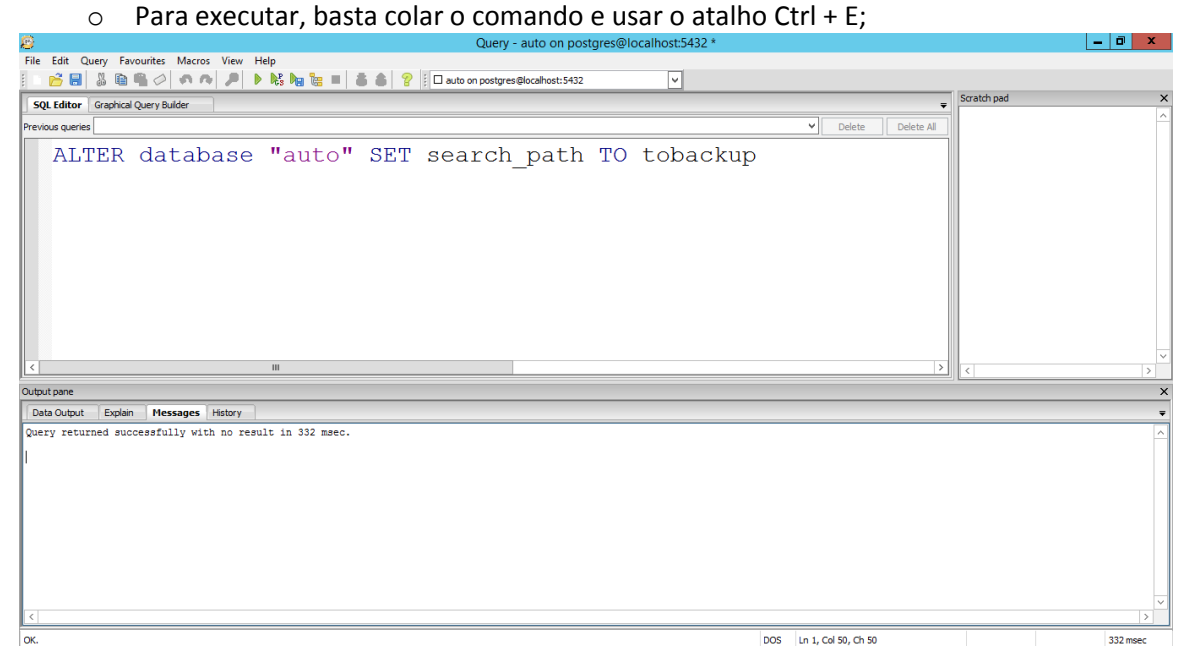

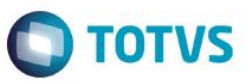

#### 3. Configurar ODBC

- O Open DataBase Connectivity, trata-se de um formato definido pela Microsoft que permite a comunicação entre clientes de bancos de dados, funcionando no Windows, e os Bancos de dados do mercado. O gerenciador de ODBC está presente nos sistemas Windows
  - Criar ODBC para comunicar com Postgree conforme orientações do link, ou detalhes a seguir:
  - Iniciar o configurador ODBC do Windows:

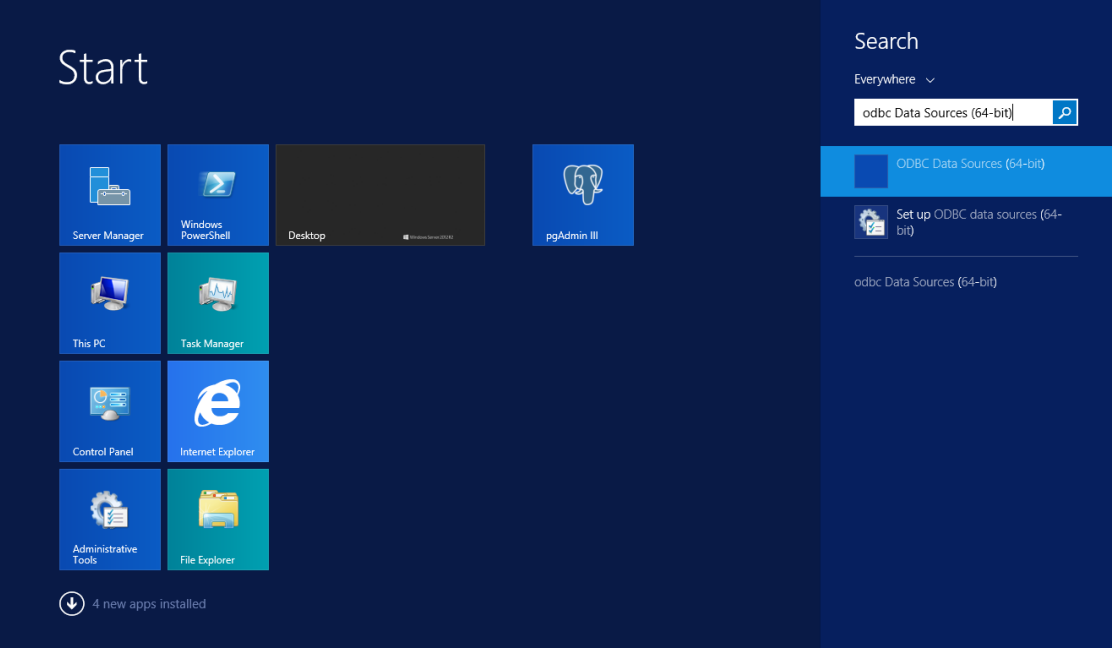

• Na janela que se abrir clique em "Adicionar":

| Name | Platform Driver                                                  |                                          |                                        |                               | Add                                   |
|------|------------------------------------------------------------------|------------------------------------------|----------------------------------------|-------------------------------|---------------------------------------|
|      |                                                                  |                                          |                                        |                               | Remove                                |
|      |                                                                  |                                          |                                        |                               | Configure                             |
|      |                                                                  |                                          |                                        |                               |                                       |
|      |                                                                  |                                          |                                        |                               |                                       |
|      |                                                                  |                                          |                                        |                               |                                       |
|      | An ODBC User data source sto<br>User data source is only visible | ores information ab<br>to you, and can o | out how to conne<br>nly be used on the | t to the indic<br>current mac | ated data provider. <i>A</i><br>hine. |

0

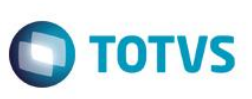

• Selecione a opção conforme ilustrado na figura abaixo e finalize:

|  | News                         | Marrian         |
|--|------------------------------|-----------------|
|  | Name                         | Version         |
|  | PostgreSQL ODBC Driver(ANSI) | 5.03.04.00      |
|  | SOL Soprer                   | C 02 0000 17/15 |
|  | SQL Server                   | 0.03.3000.17413 |
|  |                              |                 |
|  | <                            | >               |
|  | L                            |                 |
|  |                              |                 |

- Na janela que se abrir, informe as opções conforme abaixo:
  - Data Source: Nome da conexão (identificador) utilizado na aplicação para selecionar a conexão desejada.
  - o Description: Uma breve descrição da conexão para facilitar a identificação futura
  - Database: Nome do banco de dados a ser conectado
  - **SSL Mode:** Opção que definirá se a conexão deverá utilizar o protocolo de segurança SSL. Para isso é necessário que o seu servidor PostgreSQL esteja configurado para aceitar este protocolo.
  - Server: IP ou nome do servidor do banco de dados
  - **Port:** Porta a ser utilizada na conexão. O padrão é 5432.
  - **User Name:** Nome do usuário utilizado para conectar ao banco de dados. É importante que o usuário informado possua os privilégios de acesso ao banco.
  - Password: Senha do usuário que conectará ao banco.

|           |                                                | ODBC Data Sou                                    | urce Administra                             | ator (64-bi     | it)           |       | x |
|-----------|------------------------------------------------|--------------------------------------------------|---------------------------------------------|-----------------|---------------|-------|---|
| User DSN  | System DSN F                                   | ile DSN Drivers Tra                              | cing Connection F                           | ooling Abou     | t             |       |   |
| User Data | a Sources:                                     |                                                  |                                             |                 |               |       |   |
| Name      | Pos                                            | stgreSQL ANSI O                                  | DBC Driver (p                               | sqlODBC) :      | Setup         | x     |   |
| -         | Data Source<br>Database<br>Server<br>User Name | PostgreSQL30<br>auto<br>172.18.15.66<br>postgres | Description<br>SSL Mode<br>Port<br>Password | disable<br>5432 | •••           |       |   |
|           | Options<br>Datasource                          | Global                                           | Manage DSN                                  | Save            | Test<br>Cance | ar. / | Ą |
|           |                                                |                                                  | ОК                                          | Cancel          | Apply         | Hel   | p |

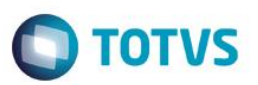

• Salve e teste a conectividade:

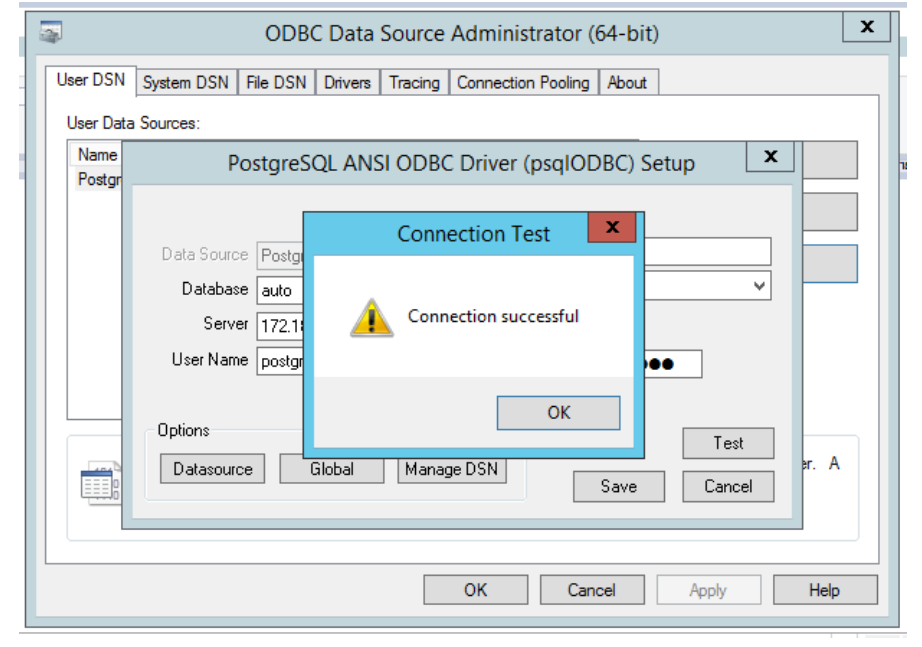

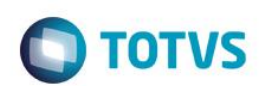

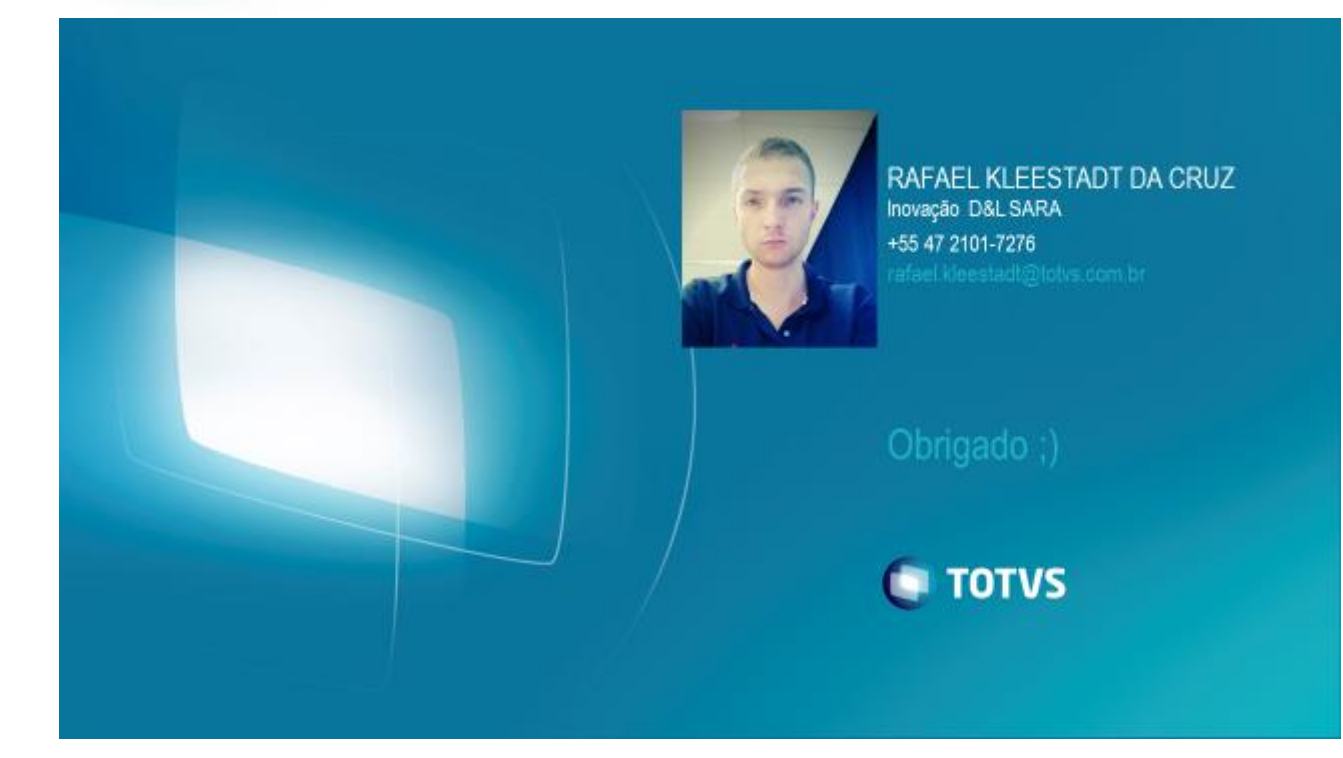